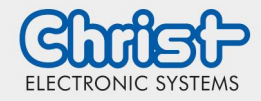

# **Cockpit- Guide**

**IIoT Blue Box Starter Kit** 

## 1. IP- Adresse der Blue Box herausfinden

Hierzu öffnet man die **Geräteliste seines Routers** und kann dort die IP der Blue Box ablesen.

Falls darauf nicht zugegriffen werden kann, kann die Verbindung auch über den **Ethernet 2** Schnittstelle der Box erfolgen. Diese besitzt die statische IP- Adresse **192.168.1.100**.

## 2. IP- Adresse im Browser aufrufen

Hierzu muss die in der IP- Adresse der Blue Box in die Adresszeile des Browsers eingefügt werden und mit einem ":9090" erweitert werden. Am **Beispiel** der statischen IP des Ethernet 2:

https://192.168.1.100:9090

### 3. Warnung bestätigen

Meldung über unsichere Verbindung über "Erweitert" als vertrauenswürdig erklären und laden.

### 4. Anmeldedaten eingeben

| Benutzername: | root |
|---------------|------|
| Passwort:     | root |